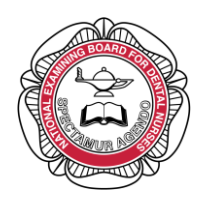

## **App Download Instructions**

- 1. Click on the link in your email, which will take you to the exam login page.
- 2. Type in the Exam ID, User ID and Password, then click Login.

| Please login |           |   |  |
|--------------|-----------|---|--|
| Exam ID      | examlogin |   |  |
| User ID      | 000000    |   |  |
| Password     | •••••     | 0 |  |

You will then be given options to download the Maxexam app.

| Exam - In Progress: Exam Login - examlogin                                                       |                                                                              |  |  |
|--------------------------------------------------------------------------------------------------|------------------------------------------------------------------------------|--|--|
| Exam state                                                                                       | Scheduled Launch exam app                                                    |  |  |
| Date and time                                                                                    | Starting on 17 Mar 2025 from 09:00, latest start at 18:00 on 17 Mar 2026     |  |  |
| Time allowed                                                                                     | 1 hour                                                                       |  |  |
| App Downloads                                                                                    | ows installer (MSI) Windows portable (ZIP)<br>ommended<br>PS installer (PKG) |  |  |
| If you do not have access to a Windows or macOS computer please contact your exam administrator. |                                                                              |  |  |

The macOS installer (PKG) is recommended for Mac devices.

The Windows installer (MSI) is recommended for Windows devices.

The **Windows portable (ZIP)** must be downloaded if you are struggling to download the above version. This may be as you do not have administration rights on the device i.e. you need a password to be able to make changes/download software onto your computer e.g. a work computer. See next page for steps on downloading the recommended/ portable version. 2 National Examining Board for Dental Nurses Windows installer (MSI) Recommended Instructions for download

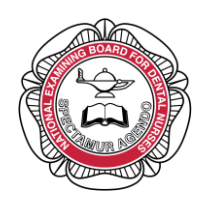

## macOS installer (PKG) Instructions for download

1. Click on this option, and a download should pop up for you to open.

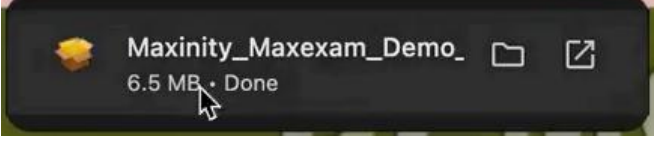

2. You should then run through the installation steps.

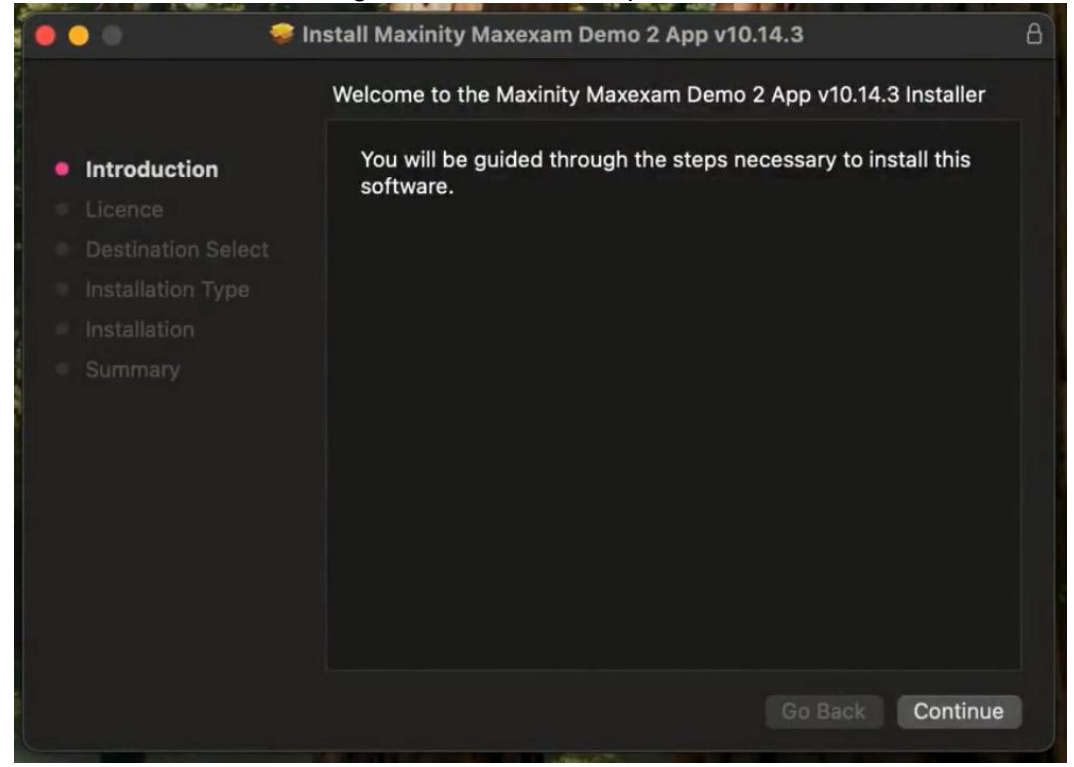

3. At the installation type page, you will need to enter the password for the device.

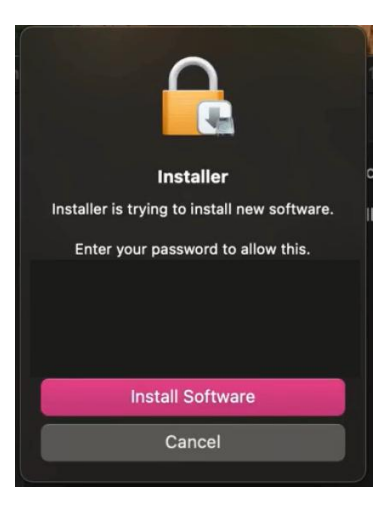

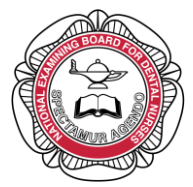

- 4. Following this step, the download will be completed, and the installer can be moved to the bin.
- 5. You will then be able to access the Exam App from the Launchpad.

## Windows installer (MSI) Instructions for download

6. Click on this option, and a download should pop up for you to open.

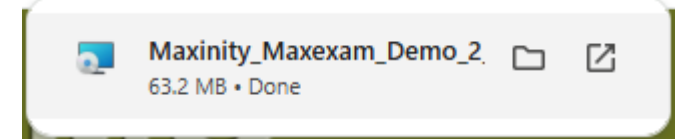

7. You should then run through the installation steps.

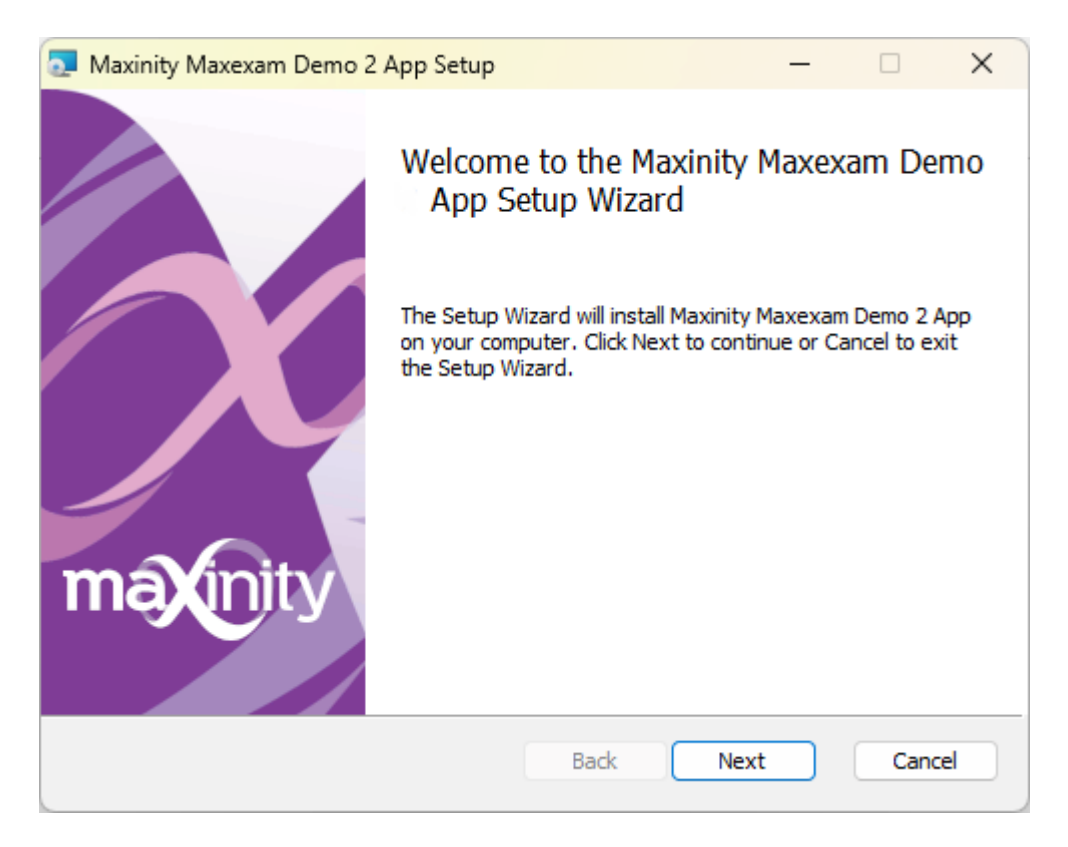

When you get to the 'Destination folder' page (as seen below), keep 'create a shortcut for this program on the desktop box' ticked. This will save the icon to your desktop home screen for easy access.

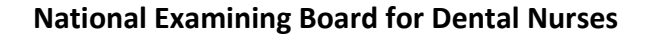

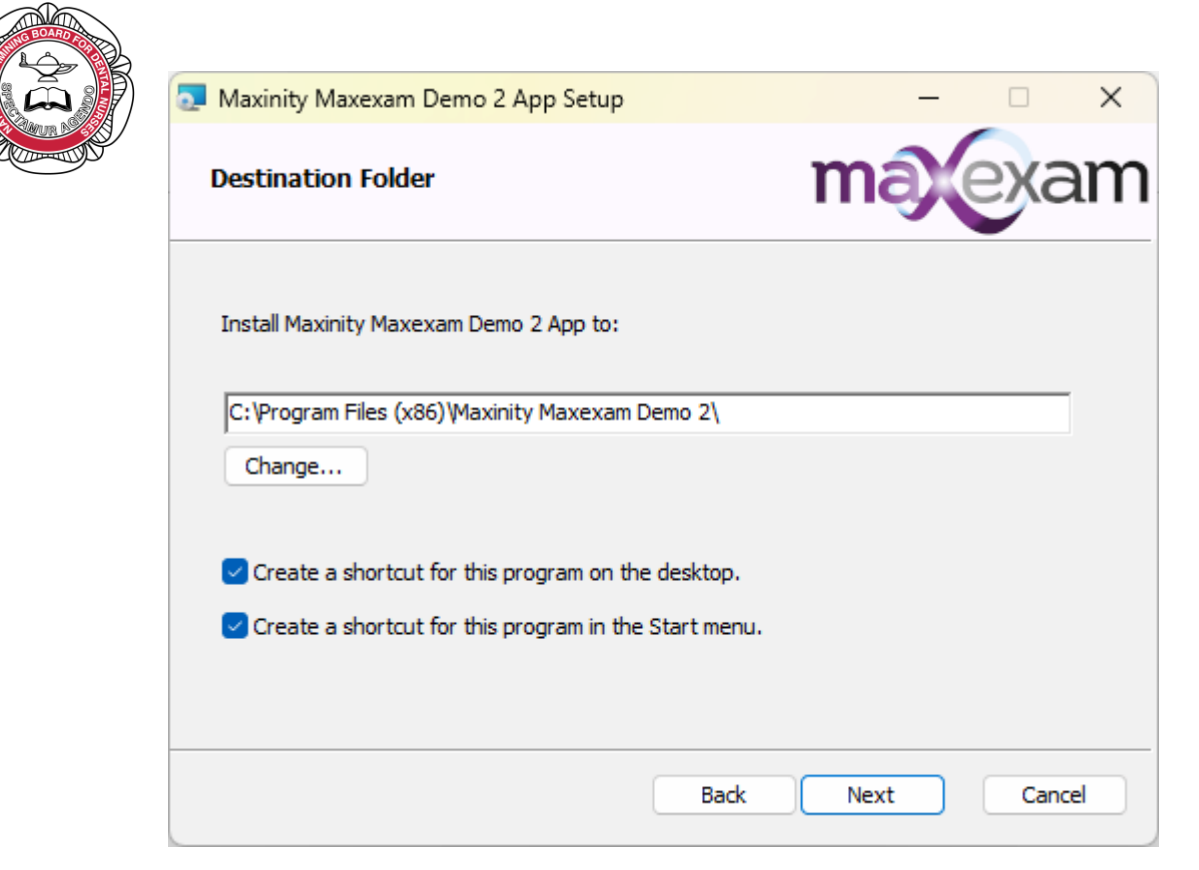

3. Run through the rest of the installation steps and then click Finish.

4. You can access the exam app at a later date from your files/ the shortcut on your desktop.

## Windows portable (ZIP) Instructions for download

If you are unable to download the recommended version (MSI), you will need to download the portable version (ZIP).

1. Click on this option, and a download should pop up for you to open.

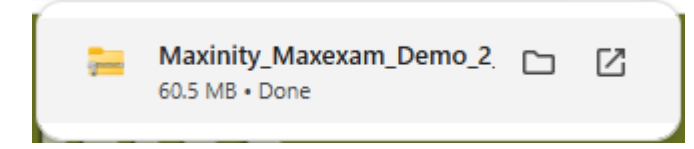

This will open a compressed folder (similar to the image but labelled for National Examining Board for Dental Nurses).

```
🔤 Maxinity_Maxexam_Demo_2_App (4).zip
```

2. Right-click on the folder and select 'Extract All' **or** select the 'Extract All' button as visible in the image below. Then, when the popup appears, select 'extract' to confirm the action.

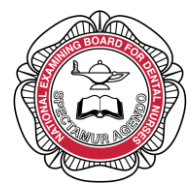

| ↑↓ Sort ~                           | $\equiv$ View $\scriptstyle{\scriptstyle ^{\vee}}$ | 💿 Extract all |  |  |
|-------------------------------------|----------------------------------------------------|---------------|--|--|
| Name                                |                                                    | ~             |  |  |
| $\sim$ Today                        |                                                    |               |  |  |
| Maxinity_Maxexam_Demo_2_App (4).zip |                                                    |               |  |  |

3. When you get a folder open, click on 'meclient' application, which, unlike the below image, will have a blue x symbol.

| 🂢 meClient.exe | 10/04/2025 12:01 | Application | 1,498 KB |
|----------------|------------------|-------------|----------|
|                |                  |             |          |

4. Select to run the application.

Please note: the portable app version will stay in your downloads folder for when you need to access it next time. You can save the download to another folder on your desktop if you wish.

The exam app will look like the image below when installed. This is where you can log in to your exam:

| 🂢 NEBDN Maxexam App       | ×                                  |
|---------------------------|------------------------------------|
| Welcome                   | National<br>Examining<br>Board for |
| Please login to your exam | Dental Nurses                      |
|                           |                                    |
| Exam ID                   |                                    |
| User ID                   |                                    |
| Password                  |                                    |
| Login Exit app            |                                    |
|                           |                                    |
|                           |                                    |
|                           |                                    |
|                           | <u>Submit log</u>                  |

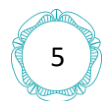

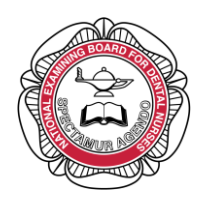

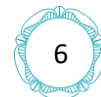